## COMO ACCEDER A LA PLATAFORMA EDUCATIVA DEL COLEGIO PEÑA

Ingresar a la página del colegio: <u>www.ijp.edu.ar</u> Hacer clic en el botón Plataforma

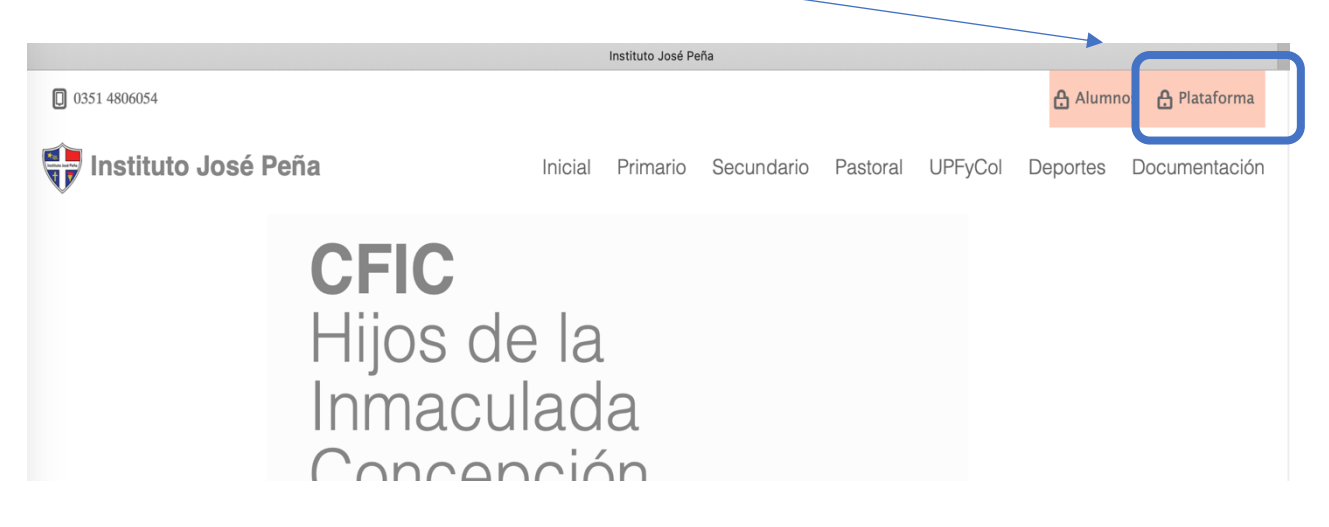

Se abre la siguiente pantalla, allí ingresar el USUARIO y CLAVE

| Institute Institute<br>José Zeña              | Nombre de usuario 🏠 Contraseña ><br>¿Olvidó su nombre de usuario o ontraseña? |
|-----------------------------------------------|-------------------------------------------------------------------------------|
| IJP Español - Internacional (es) <del>▼</del> | ٩                                                                             |
| eptura de Pantalla                            | Bienvenidos a la<br>Plataforma virtual del Instituto<br>José Peña             |

USUARIO: ingresar tu DNI ( sin puntos ni espacios) CLAVE: anteponer las letras PE (en mayúscula) seguido de tu numero de DNI (sin puntos ni espacios) Pulsar en el botón con la flecha verde para que acepte los datos

Ejemplo:

Usuario: 47123456 Clave: PE47123456 Cuando ingresas se muestra la siguiente pantalla:

| V Jose zena                                                                                                    |                                                                                                    |                                                                    |
|----------------------------------------------------------------------------------------------------|----------------------------------------------------------------------------------------------------|--------------------------------------------------------------------|
| IJP Español - Internacional (es) ▼                                                                                                    |                                                                                                    |                                                                    |
| Área personal                                                                                                    |                                                                                                    |                                                                    |
| i) Bienvenido                                                                                                    | Avegación                                                                                                    | Archivos privados                                                  |
| Estimado estudiante, bienvenido a la plataforma virtual de <b>Instituto José Peña.</b>                                                                                                    | <b>Área personal</b>                                                                                                    | No hay archivos disponibles                                        |
| Desde el bloque <b>Mis cursos</b> accederá a los cursos que este realizando<br>actualmente y podrá consultar las información del curso, ver el detalle de cada<br>tema y/o actividad, realizar las descargar del material disponible.                      | <ul> <li>Páginas del sitio</li> <li>Mis cursos</li> <li>1A-Ciudadanía y Partic.</li> </ul>                                           | Gestionar archivos privados                                        |
| En el bloque <b>Usuario identificado</b> puede acceder a su perfil personal y<br>actualizar su foto de perfil, modificar su contraseña y actualizar sus datos de                                                                                           | <ul> <li>1A-Cs. Nat Biología</li> <li>1A-Cs. Nat Física</li> <li>1A-Cs. Soc Geografía</li> </ul>                                     | <b>Eventos próximos</b>                                            |
| El <b>Calendario</b> le mostrara acontecimientos importantes tales como inicio de<br>cursos, exámenes, charlas tecnicas, etc.                                                                                                    | <ul> <li>1A-Ed. Tecnologica</li> <li>1A-Educación Artística - AV</li> <li>1A-Form. Cristiana</li> <li>1A-Leng Extr Inglés</li> </ul> | INVESTIGAMOS Y<br>RESOLVEMOS pendiente<br>viernes, 27 marzo, 23:00 |
| a de Pantalla :e: En computadoras de uso publico no se olvide de <u>cerrar la</u> <u>sesión</u> antes de irse, para ello debe hacer clic en su nombre junto a su foto de perfil que encuentra en la partes superior derecha de la pantalla y seleccione la | <ul> <li>1A-Lengua y Literatura</li> <li>1A-Matemática</li> <li>1A-Ed. Física Mixto</li> </ul>                                       | Ir al calendario                                                   |
| opción salir.<br>Ante cualquier consulta no dude en escribirnos a                                                                                                    | 1                                                                                                    | 🛗 Calendario                                                       |
| soportepena@ensena.com.ar                                                                                                    |                                                                                                    | ■ marzo 2020 ►                                                     |

- Entre varias cosas aparece un listado con todas las asignaturas que estás cursando.
- Para ver lo que hay en cada asignatura, puedes hacer clic en el nombre e ingresas a la misma.

Mostraré un ejemplo con Educación Tecnológica donde ha sido cargado el programa y una tarea para resolver. Aparece la siguiente pantalla:

| Sosó Roña                                       |                                                       |
|-------------------------------------------------|-------------------------------------------------------|
| ijP                                             | ٩                                                     |
| Área personal » Mis cursos » 1A-Ed. Tecnológica |                                                       |
| Avisos                                          | Mensaje al Profesor     Marcela Elias                 |
| PROGRAMA 2020                                   |                                                       |
| 🔟 Educación Tecnológica                         | <b>*</b> Tabla de contenido                           |
| UNIDAD 1 - QUE ES LA TECNOLOGIA                 | General PROGRAMA 2020 UNIDAD 1 - QUE ES LA TECNOLOGIA |

En este espacio ha sido cargado:

- 1) el programa de la asignatura. (marcado con el cuadro azul) y
- 2) una TAREA (marcado con cuadro verde)

|--|

Este símbolo significa que hay una tarea para realizar y resolver con devolución.

Generalmente la tarea va con una consigna que indica como resolverla y también la fecha de entrega.

• Cuando se hace clic en la tarea se abre la siguiente pantalla:

| INVESTIGAMOS Y RESOLVEMOS                                               |                                                                                                    | Ravegación                                                                                                    |
|-------------------------------------------------------------------------|----------------------------------------------------------------------------------------------------|----------------------------------------------------------------------------------------------------|
| Hola! comenzamos a trabajar!                                            |                                                                                                    | Área personal<br>🎢 Inicio del sitio                                                                                                    |
| Soy la profesoras Marcela, no nos<br>el cole.                           | pudimos conocer personalmente pero empezaremos por este medio y luego nos veremos en                           | <ul><li>Páginas del sitio</li><li>Mis cursos</li></ul>                                                                                                   |
| Como lo hacemos?                                                        |                                                                                                    | <ul> <li>1A-Ciudadanía y Partic.</li> <li>1A-Cs. Nat Biología</li> </ul>                                                                                 |
| 1) Bajar a tu computadora el arch<br>utilizando el procesador de textos | ivo que aparece en esta tarea <mark>"Educación Tecnológica</mark> Actividad 1" y lo tienes que abrir<br>s WORD | <ul> <li>1A-Cs. Nat Física</li> <li>1A-Cs. Soc Geografía</li> <li>14-Ed. Tocnológica</li> </ul>                                                          |
| 2) La primera parte es para que la                                      | leas detenidamente                                                                                             | <ul> <li>Participantes</li> </ul>                                                                                                    |
| 3) Luego hay actividades para qu<br>Internet.                           | e resuelvas completando con tus conocimientos , sino buscando información en libros o                          | <ul> <li>Insignias</li> <li>Competencias</li> <li>Calificaciones</li> </ul>                                                                              |
| 4) Guardar los cambios que vayas                                        | realizando en el archivo para no perder nada.                                                                  | General                                                                                                    |
| 5) Al finalizar todas las actividades                                   | s ya se puede subir el archivo a este espacio y completar así lo solicitado.                                   | PROGRAMA 2020                                                                                                    |
| 6) La fecha de entrega es hasta e                                       | viernes 27/3 hasta las 23 hs. Después de ese día y horario no podrás subirlo                                   | TECNOLOGIA                                                                                                    |
| Cualquier duda puedes comunica                                          | rte conmigo enviando mensajes desde la plataforma.                                                             |                                                                                                    |
| Suerte!! hasta pronto!!                                                 |                                                                                                    | <ul> <li>1A-Educaci</li> <li>Captura de Pantalla</li> </ul>                                                                                              |
| Educacion Tecnologica Activida                                          | 17 de marzo de 2020, 14:22                                                                                     | <ul> <li>1A-Form. Cristiana</li> <li>1A-Leng. Extr Inglés</li> <li>1A-Lengua y Literatura</li> <li>1A-Matemática</li> <li>1A-Ed. Física Mixto</li> </ul> |
| Estado de la entr                                                       | No entregado                                                                                                   |                                                                                                    |
| Estado de la calificación                                               | Sin calificar                                                                                                  |                                                                                                    |
| Fecha de entrega                                                        | viernes, 27 de marzo de 2020, 23:00                                                                            |                                                                                                    |
| Tiempo restante                                                         | 10 días 8 horas                                                                                                |                                                                                                    |
| Comentarios de la entrega                                               | - Comentarios (0)                                                                                              |                                                                                                    |
|                                                                         | Agregar entrega<br>Todavía no has realizado una entrega                                                        | Captura de Pantalla                                                                                                    |
|                                                                         |                                                                                                    |                                                                                                    |

Esta tarea incluye un archivo que hay que bajar a la computadora y luego resolverla según se indica en la consigna.

 Haciendo clic en el archivo, se descargará el mismo en la carpeta Descargas de tu computadora. Búscalo en esa carpeta, abrilo, trabajalo y no olvides de ir guardando los cambios que se van realizando en el mismo. • Al finalizar todo lo solicitado hay que entregarlo. Seguir los siguientes pasos:

| • Hacer clic en e         | el botón verde AGREGAR ENTREGA       |
|---------------------------|--------------------------------------|
| Estado de la entr         | ega                                  |
| Estado de la entrega      | No entregado                         |
| Estado de la calificación | Sin calificar                        |
| Fecha de entrega          | viernes, 27 de marzo de 2020, 23:00  |
| Tiempo restante           | 10 días 8 horas                      |
| Última modificación       |                                      |
| Comentarios de la entrega | Comentarios (0)                      |
|                           | Agregar entrega                      |
|                           | Todavía no has realizado una entrega |

Y se abrirá la siguiente ventana:

| Educacion Tecnologica Activi | 17 de marzo de 2020, 14:22<br>da                           | <ul> <li>1A-Lengua y</li> <li>1A-Matemát</li> <li>1A-Ed. Física</li> </ul> |
|------------------------------|------------------------------------------------------------|----------------------------------------------------------------------------|
| Archivos enviados            |                                                            |                                                                            |
|                              | Tamaño máximo de archivo: 32MB, número máximo de archivos: | 20                                                                         |
|                              |                                                            |                                                                            |
|                              | ▶ 🚞 Archivos                                               |                                                                            |
|                              |                                                            |                                                                            |
|                              | · · · · · · · · · · · · · · · · · · ·                      |                                                                            |
|                              | l Puede arrastrar y soltar archivos aquí para añadirlos    |                                                                            |
|                              |                                                            |                                                                            |
|                              |                                                            |                                                                            |
|                              | Guardar cambios Cancelar                                   |                                                                            |

En el espacio donde aparece la flecha azul es donde tienes que subir el archivo con la actividad ya lista.

• Abre la ventana DESCARGAS haciéndola pequeña para que se vea delante de la ventana en la cual estás trabajando

| Educacion Tecnologica Activid           | 17 de marzo de 2020, 14:22                                             |                                                                                                    | 1A-Lengua y Literatura 14 Matomática 19 Descargas     |
|-----------------------------------------|------------------------------------------------------------------------|----------------------------------------------------------------------------------------------------|-------------------------------------------------------|
| , i i i i i i i i i i i i i i i i i i i |                                                                        |                                                                                                    |                                                       |
| Archivos enviados                       | Tamaño máximo de archiv                                                | Favoritos<br>AirDrop<br>Recientes<br>Aplicaciones<br>Documentos<br>Descargas<br>Escritorio<br>2020 | Nombre  Educacion Tecnologica Actividad 1.docx  ARIOS |
| e Pantalla                              | Puede arrastrar y soltar archivos aquí par<br>Guardar cambios Cancelar | iCloud<br>Cloud Drive<br>Ubicaciones<br>MacBook Air de Marc<br>Macintosh HD<br>Etiquetas           |                                                       |

- Arrastra el archivo manteniendo pulsado el mouse "Educación Tecnológica Actividad 1" y soltalo en el espacio donde esta la flecha azul.
- Aparecerá una línea de carga del archivo y luego cuando ya lo cargó, queda así:

| windog |                                          |                       |  |
|--------|------------------------------------------|-----------------------|--|
| Mados  | Tamaño máximo de archivo: 32MB, número m | áximo de archivos: 20 |  |
|        |                                          |                       |  |
|        | ▶ 🚞 Archivos                             |                       |  |
|        | Educacion Tecnolog                       |                       |  |
|        |                                          |                       |  |
|        |                                          |                       |  |
|        | Guardar cambios Cancelar                 |                       |  |
|        |                                          |                       |  |
|        |                                          |                       |  |

- Para finalizar tienes que pulsar el botón verde GUARDAR CAMBIOS para que se realiza la entrega definitiva.
- Aparecerá una nueva ventana donde indica que se ha realizado la entrega, y aparece el archivo que ha sido cargado, con fecha y hora de entrega.

Ver imagen siguiente:

| Estado de la entrega      | Enviado para calificar                                    |
|---------------------------|-----------------------------------------------------------|
| Estado de la calificación | Sin calificar                                             |
| Fecha de entrega          | viernes, 27 de marzo de 2020, 23:00                       |
| Tiempo restante           | 10 días 7 horas                                           |
| Última modificación       | martes, 17 de marzo de 2020, 15:05                        |
| Archivos enviados         | Educacion Tecnologica Activida 17 de marzo de 2020, 15:05 |
| Comentarios de la entrega | Comentarios (0)                                           |
|                           |                                                           |
|                           |                                                           |
|                           | Editar entrega                                            |
|                           |                                                           |

• En caso de necesitar editar o si se subió un archivo por error, se puede BORRAR ENTREGA pulsando en el botón verde como se ve en la imagen

| INVESTIGAMOS Y RESOLVEMOS                                       | Ravega                                         |
|-----------------------------------------------------------------|------------------------------------------------|
|                                                                 | Área personal                                  |
| Confirmar                                                       | <ul> <li>Páginas del</li> </ul>                |
|                                                                 | <ul><li>Mis cursos</li><li>1A-Ciuda</li></ul>  |
| ¿Está seguro de que quiere borrar la información de la entrega? | <ul> <li>1A-Cs. N</li> <li>1A-Cs. N</li> </ul> |
|                                                                 | ▶ 1A-Cs. S                                     |
| Continuar Cancelar                                              | <ul> <li>TA-Ed. T</li> <li>Partic</li> </ul>   |
|                                                                 | 🕎 Insigr                                       |

• Pulsa Continuar y repite nuevamente los pasos que se indicaron arriba para la nueva entrega.

En caso de tener dudas o consultas puedes comunicarte con los docentes de cada asignatura.

• Cuando hacés clic en una asignatura aparece en el margen superior derecho un espacio que dice " Mensaje al profesor" y el nombre del mismo.

| Área personal > Mis cursos > 1A-Ed. Tecnológica |                                      |
|-------------------------------------------------|--------------------------------------|
| kvisos                                          | Mensaje al Profesor  • Marcela Elias |
| PROGRAMA 2020                                   |                                      |
| 📜 Educación Tecnológica                         | \star Tabla de contenido             |
|                                                 | General                              |
| UNIDAD 1 - QUE ES LA TECNOLOGIA                 | PROGRAMA 2020                        |
| INVESTIGAMOS Y RESOLVEMOS                       | TECNOLOGIA                           |

• Haces clic en el nombre y aparece la ventana para escribir el mensaje:

| Mensaje al Profesor                            | ×       |
|------------------------------------------------|---------|
| 👻 Escribe tu mensaje para Marcela Elias        |         |
| * Texto del mensaje<br>d.                      |         |
|                                                |         |
|                                                |         |
|                                                |         |
| En este formulario hay campos obligatorios * . |         |
| Mandar Ca                                      | ancelar |

- Luego pulsas en Mandar.
- Cuando el docente te responda te aparecerá un cuadrito de mensaje rojo con un numero al lado de tu nombre.
- Haciendo clic en ese cuadrito podrás ver la respuesta en un panel que se abre a la derecha.

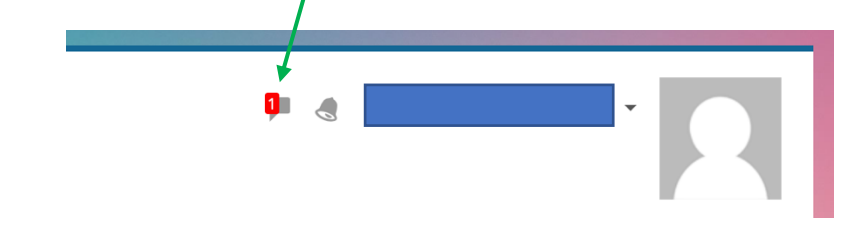

- Podrás encontrar diferentes elementos en cada asignatura, como textos, presentaciones en Power Point, videos, imágenes, esquemas, etc. con las consignas correspondientes para trabajar en cada caso.
- e Ejemplos

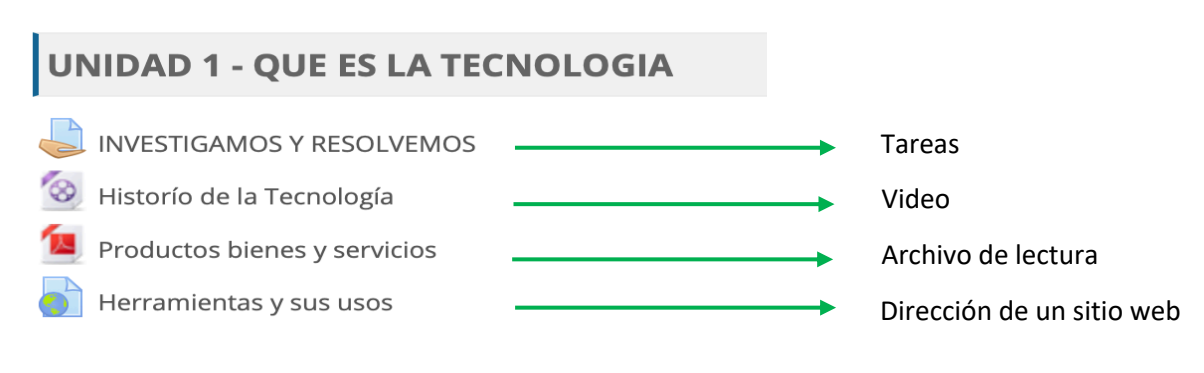